UNIVERSITY OF HARTFORD

## **JOB TERMINATION**

## ePAF

October 2018

## JOB TERMINATION EPAF

This ePAF is used when you are terminating an employee from their position.

To access ePAFs, you must be able to log onto the Self Service Center (SSC) using your University ID number and secure PIN. SSC can be found by navigating to <a href="http://www.hartford.edu/selfserve/default.aspx">http://www.hartford.edu/selfserve/default.aspx</a>. The ePAF menu is found on the Employee tab.

Denter your University ID and PIN/Password in the boxes below and then click the Login button. 1. Enter your User ID and To reset your PIN/Password, enter your UofH ID#, then click the Forgot PIN? button. PIN/Password for SSC If you are alumni and do not recall your current PIN/Password, please CLICK HERE for a temporary PIN. Please note: The PIN/Password is case-sensitive. Your account will be disabled after FOUR unsuccessful attempts. User ID: PIN: Forgot PIN? Login 2. Select the Employee tab Personal Information Employee 3. Select the EPAFs link from the menu EPAFs Online Electronic Personnel Action Forms;

4. Select New EPAF. Enter the ID# of the employee & Query Date. Query Date can be left as the default date. Select the appropriate Approval category from the list. In this case, Terminate Existing Job, JBTERM. Click Go.

| Electronic Personnel Action | ] | New EPAF Persor                                | Additional Job (Faculty), NWJOBF<br>Terminate Existing Job, JBTERM        |   |
|-----------------------------|---|------------------------------------------------|---------------------------------------------------------------------------|---|
|                             |   | The select the l                               | Terminate Work Study Job, WKTERM<br>Job Detail (mange (Hourly), JOBRAT    | - |
| EPAF Approver Summary       |   | <ul> <li>indicates a required field</li> </ul> | Job Detail Change (Exempt), JOBSAL<br>Job Detail Change (Faculty), JOBFAC |   |
| EPAE Originator Summary     |   | ID: * 12100000                                 | Job Transfer Exempt, XFEREX<br>Labor Distribution Change, LABOR           |   |
| EPAF Proxy Records          | < | Query Date: MM/DD/YYYY*                        | Job Transfer Non Exempt, XFERNE<br>Supervisor Change, SUPER               | • |
| Act as a Proxy              |   | Approval Category: *                           | Not Selected                                                              | ~ |
|                             |   |                                                |                                                                           |   |

5. Select the position number for the position the employee will no longer work. Click Go.

| ID:<br>Query | Date:    | Evil, 10/30/ | ∉ Halulin<br>2018 | , 12.        |                                   |            |           |                |        |        |
|--------------|----------|--------------|-------------------|--------------|-----------------------------------|------------|-----------|----------------|--------|--------|
| Approv       | al Cate  | gory: Termin | ate Exis          | ting Job, JB | TERM                              |            |           |                |        |        |
|              |          |              |                   |              |                                   |            |           |                |        |        |
| Termin       | ate Exis | ting Job, JC | BTER              | Titla        | Time Sheet Organization           | Start Date | End Date  | Lact Daid Date | Statuc | Coloct |
| Search       | Type     | POSICION     | Sum               | nue          |                                   | Start Date | Ellu Date |                | Status | Select |
|              |          |              |                   |              |                                   |            |           |                |        |        |
| Ц,           | New Job  |              |                   |              |                                   |            |           |                |        | ۲      |
|              | Primary  | TM6050       | 00                | HRD Admin    | 6050, HUMAN RESOURCES DEVELOPMENT | 09/25/2018 |           | 10/28/2018     | Active |        |
| All Job      | Primary  | TM6050       | 00                | HRD Admin    | 6050, HUMAN RESOURCES DEVELOPMENT | 09/25/2018 |           | 10/28/2018     | Active | 0      |

6. Enter the personnel data making sure that all fields denoted with \* are completed. Definitions for each entry follows below and on next page.

| Terminate Existing Job, TM                                                                                                    | 16050-00 HRI                                    | O Admin, Last Paid Date: 10/      |
|----------------------------------------------------------------------------------------------------|-------------------------------------------------|-----------------------------------|
| Item                                                                                                    | Current Value                                   | lew Value                         |
| Jobs Effective Date: MM/DD/YYYY*                                                                                                    | 09/25/2018                                      |                                   |
| Personnel Date: MM/DD/YYYY*                                                                                                    | 09/25/2018                                      |                                   |
| Job Status: *(Not Enterable)                                                                                                    | Active                                          | Т                                 |
| Job Change Reason: *                                                                                                    | NEW                                             | VTERM, Voluntary Termination      |
| Supervisor ID: (Not Enterable)                                                                                                    | 16000                                           |                                   |
| Jobs Effective Date: MM/DD/YYYY*<br>Personnel Date: MM/DD/YYYY*<br>Job Status: *(Not Enterable)<br>Job Change Reason: *<br>Supervisor ID: (Not Enterable) | 09/25/2018<br>09/25/2018<br>Active<br>NEW<br>16 | T<br>VTERM, Voluntary Termination |

Job Effective Date: MM/DD/YYYY – This is the last day the employee will work.

Personnel Date: MM/DD/YYYY – This is the last day the employee will work.

Job Status – This code will be pre-populated and cannot be changed.

**Job Change Reason** – This code will be pre-populated and defaults to a Voluntary Termination, which is used for faculty and staff leaving their jobs. JBEND, Job End is used when terminating student and/or temporary staff positions.

Supervisor ID – This field should be left blank.

7. The routing queue will default to the user names previously established if you followed **Information to Gather** section. If you want to enter default routing queues, go to **Routing Queues** for instructions.

| Approval Level                            | User Name |
|-------------------------------------------|-----------|
| 10 - (HRD) Human Resources Development    |           |
| 20 - (BUDGET) Budget Approval             |           |
| 45 - (HRD-2) Human Resources Final Review |           |
| 50 - (DEPT) Department Head/Chair         | BELANGER  |
| 98 - (APPLY) EPAF Applier                 |           |
| Not Selected ~                            | Q         |
| Not Selected ~                            | Q         |
| Not Selected ~                            | Q         |
| Not Selected ~                            | ۹ 📃       |
| Save and Add New Rows                     |           |
| Comment                                   |           |
| Comment                                   |           |

8. . Click 'Save' located below the comment box.

Note: Once the ePAF has been saved a message will be displayed at the top of the ePAF stating either that the ePAF has been successfully saved or that there are errors. Errors prevent you from submitting the ePAF, correct the errors before continuing. For a list detailing definitions of errors, click <u>here</u>.

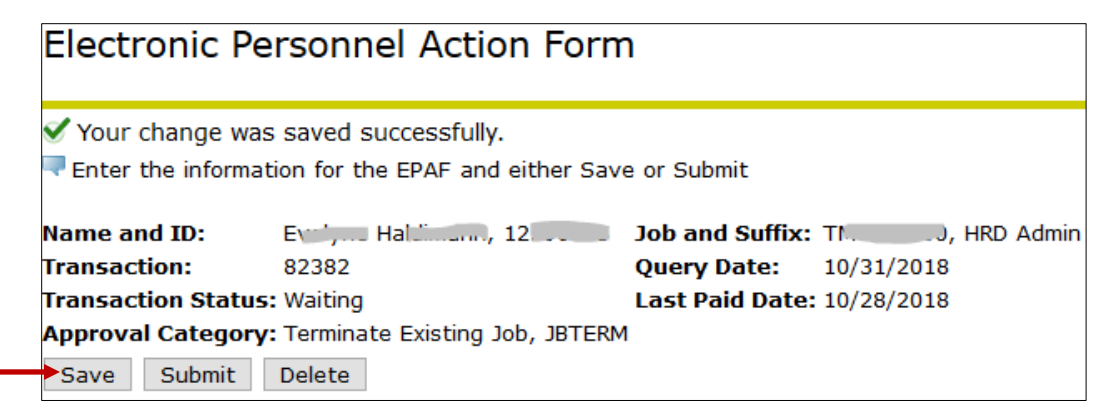

9. You MUST click **SUBMIT** to complete your ePAF.

Once the ePAF has been successfully submitted the Transaction Status changes from 'Waiting' to 'Pending'. Your ePAF has now been placed in the queue for approval. Take note of the Transaction # so you can follow where in the process the ePAF is. See how to check Status of an ePAF <u>HERE</u>.

| Electronic F                        | Personnel A                             | ction Fo                     | rm                        |              |         |
|-------------------------------------|-----------------------------------------|------------------------------|---------------------------|--------------|---------|
| ✓ The transactio ■ Enter the inform | n has been succe<br>nation for the EPAF | ssfully subn<br>and either s | nitted.<br>Save or Submit |              |         |
| Name and ID:                        | E , Ha                                  | , 12                         | Job and Suffix:           | тмаала-00,   | HRD Adr |
| Transaction:                        | 82383                                   |                              | Query Date:               | 10/30/2018   |         |
| Transaction Stat                    | us: Pending                             |                              | Last Paid Date            | : 10/28/2018 |         |
|                                     |                                         |                              |                           |              |         |